# Lenovo ThinkServer Diagnostics for Windows (LTDW)の取得

レノボ・エンタープライズ・ソリューションズ株式会社| 2017年10月

## 本書をご利用になる前に

- ・当内容は、お客様、販売店様、その他関係者が、System x, Flex Systemなどを活用することを目的として作成しました。
- 詳細につきましては、URL( <u>http://www.lenovo.com/legal/jp/ja/</u>)の利用条件をご参照ください。
- ・当技術資料に含まれるレノボ・エンタープライズ・ソリューションズ株式会社およびLenovo Enterprise Solutions (以下総称して、LES) 以外の製品に関する情報は、各提供ベンダーより提供されたものであり、 LES はその正確性または完全性についてはいかなる責任も負いません。
- ・当技術資料の個々の項目は、LESにて検証されていますが、お客様の環境において全く同一または同様な 結果が得られる保証はありません。お客様の環境、その他の要因によって異なる場合があります。お客様 自身の環境にこれらの技術を適用される場合は、お客様自身の責任と費用において行なってくださいます ようお願いいたします。
- Copyright 2017 レノボ・エンタープライズ・ソリューションズ株式会社

#### Lenovo ThinkServer Diagnostics for Windows (LTDW) 取得方法 (1/3) | 🕞 🚹 = |

91 KB

330 KB

973 KB

842 KB

34 KB

1 KB

18 KB

149 KB

51 KB

1 KB

52 KB

174 KB

218 KB

28 KB

523 KB

2 KB

ホーム 共有 表示 ▶ ltdw ▶ LTDW\_v2.6.47.19 ▶ € 更新日時 種類 サイズ 名前 😭 お気に入り 🚺 ダウンロード Interop.MediaPlayer.1.0.dll 2015/11/18 8:39 アプリケーション拡張 三 デスクトップ Interop.WMPLib.1.0.dll アプリケーション拡張 2015/11/18 8:39 週 最近表示した場所 💷 ipmitool 2015/11/18 6:20 アプリケーション IPMITOOL\_COPYING.dat 2015/11/18 6:20 DAT ファイル 詞 ライブラリ ipmiutil 2015/11/18 6:20 アプリケーション 📑 ドキュメント N IWSManClient.dll 2015/11/18 6:20 アプリケーション拡張 📔 ピクチャ Lenovo ThinkServer Diagnostics-RE... 2015/11/18 6:20 テキストドキュメント 🛃 ビデオ libeay32.dll 2015/11/18 6:20 アプリケーション拡張 1,097 KB 21-50 2015/11/18 6:20 JPEG イメージ 😭 LTDW 2015/11/18 8:39 アプリケーション 🔍 コンピューター 2015/11/18 6:20 アプリケーション l 🖬 me Windows (C:) memsurew.exe.manifest 2015/11/18 6:20 MANIFEST ファイル Ophcrack LiveCD ( Microsoft.DirectX.AudioVideoPlaybac.. 2015/11/18 6:20 アプリケーション拡張 Microsoft.DirectX.DirectSound.dll 2015/11/18 6:20 アプリケーション拡張 📬 ネットワーク Microsoft.DirectX.dll 2015/11/18 6:20 アプリケーション拡張 Microsoft.Samples.WinForms.Extras... 2015/11/18 6:20 アプリケーション拡張 Msvcp110.dll 2015/11/18 6:20 アプリケーション拡張

ITDW v2.6.47.19

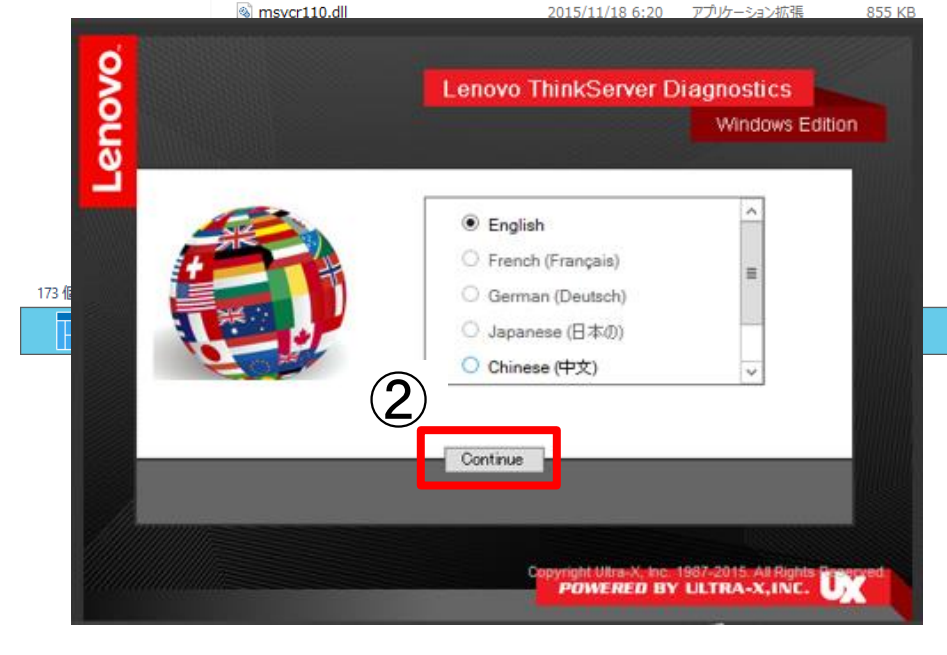

v 🕐 ① "LTDW.exe"を ダブルクリックして実行 言語を選択し"Continue"を クリック ※ 言語は英語または中国語と なります "Accept"をクリック 3

ovona Lenovo ThinkServer Diagnostics Windows Edition End User License Agreement 'HIS LICENSE AGREEMENT (THE 'AGREEMENT') APPLIES TO LENOVO THINKSERVER OOLBOX 2012 SYSTEM HARDWARE DIAGNOSTIC AND LENOVO THINKSERVER TOOLBOX TEM PROFILE COLLECTION TOOL SOFTWARE PRODUCTS THAT YOU ACQUIRE. IT IS PREINSTALLED ON OR INCLUDED WITH A LENOVO THINKSERVER. PRODUCT, ACQUIRED SEPARATELY, OR DOWNLOADED BY YOU FROM A WEB SITE OR A THIRD-PARTY WEB SITE APPROVED BY LENOVO. IT ALSO APPLIES TO ANY UPDATES OR PATCHES TO THESE SOFTWARE PRODUCTS. AS WELL ALL DOCUMENTATION AND COPIES. LENOVO WILL LICENSE THE SOFTWARE PRODUCT(S YOU ACCEPT THIS AGREEMENT, YOU AGREE TO THE TERMS OF THIS AGREEMENT BY CLICKING TO ACCEPT IT OR BY INSTALLING, DOWNLOADING, OR USING THE SOFTWARE F F YOU DO NOT AGREE TO THESE TERMS, DO NOT INSTALL DOWNLOAD, OR L FTWARE PRODUCT(S) + TE MOLL AND Accept Decline POWERED BY ULTRA-X, INC.

3

#### Lenovo ThinkServer Diagnostics for Windows (LTDW) 取得方法 (2/3)

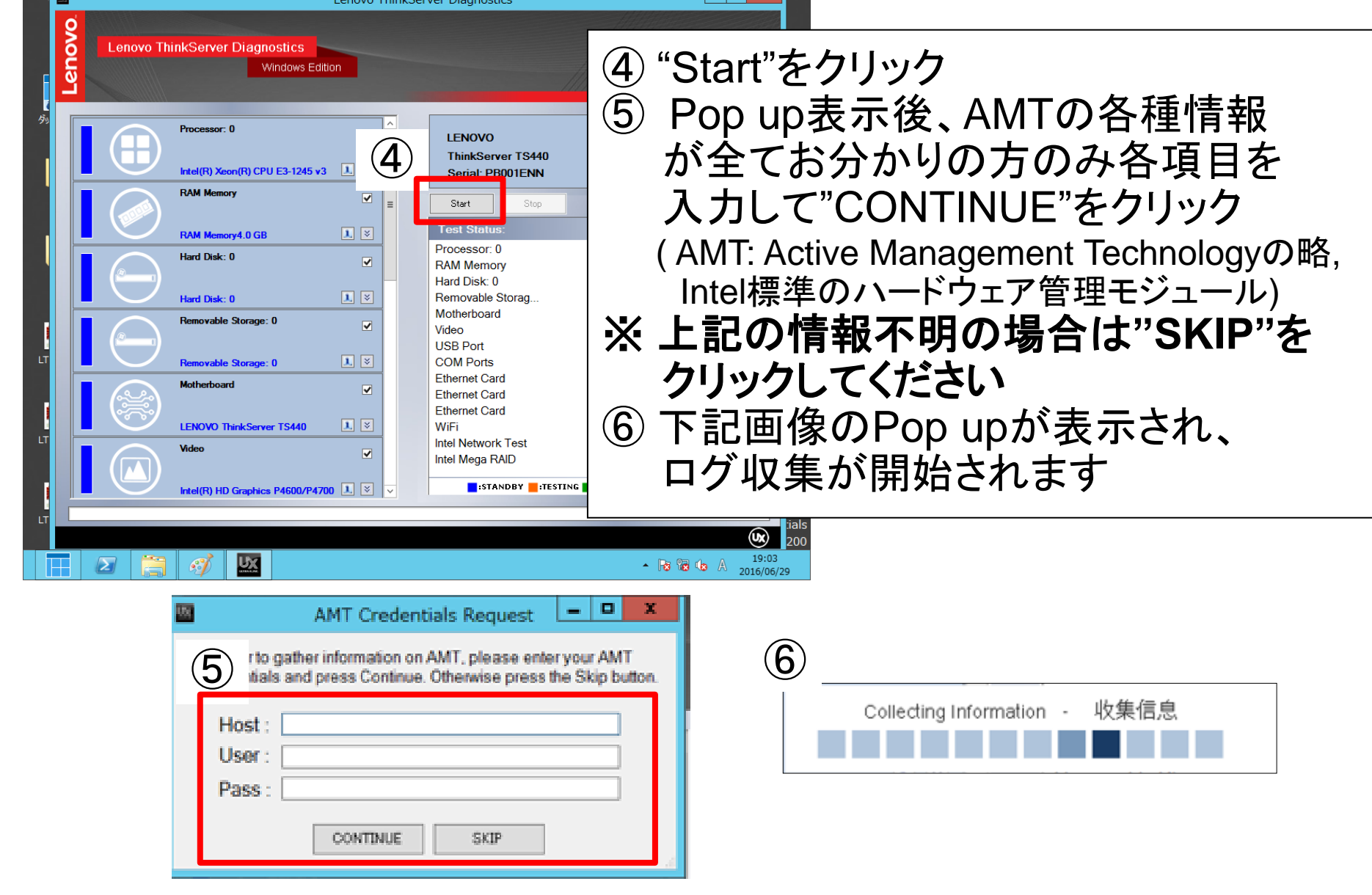

### Lenovo ThinkServer Diagnostics for Windows (LTDW) 取得方法 (3/3)

| 🗼 l 💽 🚺 🖛 l     | 圧縮フォルダー ツール                                                  | repor                                   | ts               | - 0           | x   |
|-----------------|--------------------------------------------------------------|-----------------------------------------|------------------|---------------|-----|
| 77イル ホーム 共有     | 表示    展開                                                     |                                         |                  |               | ~ 📀 |
| 🔄 🏵 🝷 🕆 🕌 🕨 lta | dw → LTDW_v2.6.47.19 → rep                                   | orts 🕨                                  | ~ c              | reportsの検索    | Q.  |
| 🚖 お気に入り         | 名前                                                           | *                                       | 更新日時             | 種類            | サイズ |
| 🔰 ダウンロード        | 🍌 html                                                       |                                         | 2016/06/29 18:52 | ファイル フォルダー    |     |
| 三 デスクトップ        | 鷆 RAW                                                        |                                         | 2016/06/29 19:07 | ファイル フォルダー    |     |
| 💹 最近表示した料 🔿     | ThinkServer TS440_70AL005JP_PB001ENN_20160629190726_LTDWv2.6 |                                         | 2016/06/29 19:07 | ファイル フォルダー    |     |
| U               | 📜 xml                                                        |                                         | 2016/06/29 19:07 | ファイル フォルダー    |     |
| 🏣 ライブラリ         | hinkServer TS440_70Al                                        | _005JP_PB001ENN_20160629190726_LTDWv2.6 | 2016/06/29 19:07 | 圧縮 (zip 形式) フ | 743 |
| 💽 ドキュメント        | Star UX                                                      |                                         | 2015/11/18 6:20  | アイコン          | 154 |
| 🔛 ピクチャ          |                                                              |                                         |                  |               |     |

 ⑦ "LTDW\_vX.X.XX.XX"直下の "reports"のフォルダ中に作成された zipファイルをそのまま弊社まで お送りください

#### LTDWログの取得手順は以上となります。

**1200-4** 

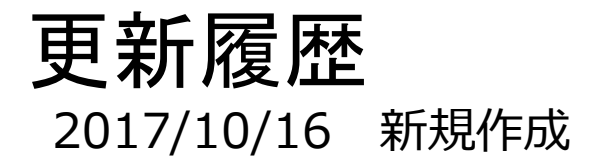

6

2017 Lenovo

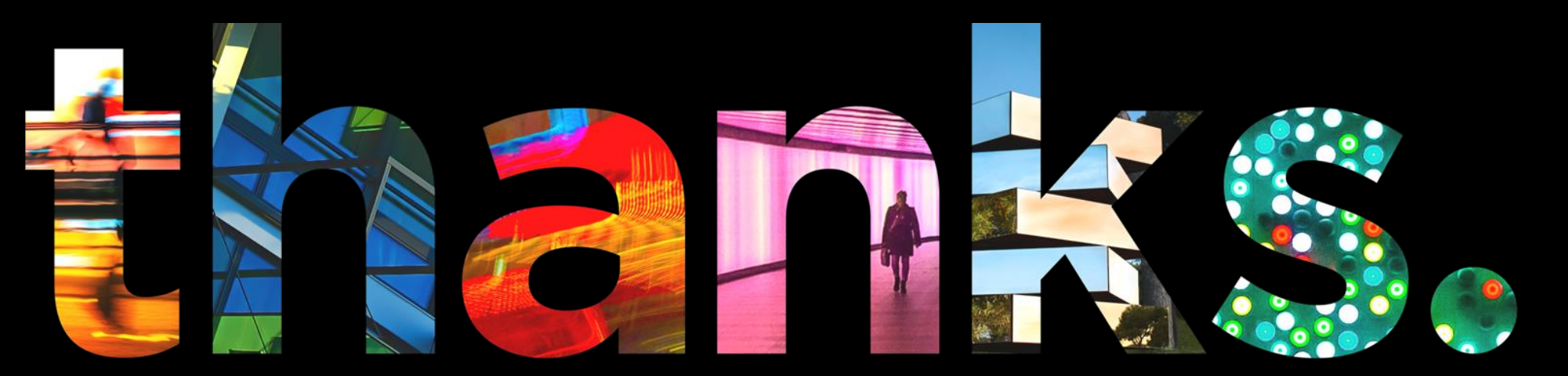

enovo.

## Different is better